## TEACHERS COLLEGE COLUMBIA UNIVERSITY

## Viewing Reappointment Letters in Banner Document System

The instructions below detail the steps required to view auto-generated reappointment letters in Banner Document System (BDM). This guide assumes familiarity with the creation of letters from semester-based ePAFs.

| What you need to do                            |                                                                                          | What you will see                                                                                                    |
|------------------------------------------------|------------------------------------------------------------------------------------------|----------------------------------------------------------------------------------------------------|
| STEP 1: Go to Banner Production                |                                                                                          | myTC TEACHERS COLLEGE                                                                                                    |
|                                                |                                                                                          | Welcome Employee Resources Reports Support Resources Banner                                                                                                    |
| a)<br>b)                                       | Go to MyTC Portal and click<br>on Banner tab<br>Click on Banner PROD link                | Banner         Elsenzer Decementation         Banner Stepsenzer         Banner Stepsezer         Banner Stepsezer                                                                                                    |
|                                                |                                                                                          | FAC     Deer PNO0 #     Benne DCO #       Expand All [Collapse All     Benne PCO #     Benne TES1 #       1. How do Students use Banner?     Benne TCO #     Benne TES12 #                                                                                                    |
| STEP 2: Got to Banner Document<br>System (BDM) |                                                                                          | Welcome  Search Direct Navigation Feiensti (Ref. 1997)                                                                                                    |
| a)                                             | Open any form that you have<br>access to, such as the Budget                             | Conservation Budget Status<br>(FGIBDST) ☆                                                                                                    |
| b)                                             | Click on Tools -> Retrieve<br>Documents                                                  | Concerton ladge laws (2010) 11 (2010)     For a memory and a memory and a memory an |
| Step 3: Retrieve Letter in BDM                 |                                                                                          | ← → C ▲ Not secure   bdm.tc.columbia.edu/AppXtender/datasources/BDMPROD Opentext*   ApplicationXtender - BDMPROD                                                                                                    |
| a)                                             | On the left hand side, you<br>should see the cabinet you<br>have access to. There is one | Applications<br>> B-H-ACADEMIC-AFFAIRS<br>> B-H-ACH<br>> B-H-BBS<br>> B-H-CCP                                                                                                    |
|                                                | cabinet for every Academic<br>Department.                                                | B-H-C-T     B-H-EDP     B-H-EMPL     Welcome to ApplicationXtender We     B-H-EMPLOYEE-TRANSACTIONS                                                                                                    |
| b)                                             | Click on your Department                                                                 | > B-H-EXEC     ApplicationXtender Web Access allows you       > B-H-HBS     By using ApplicationXtender Web Access an<br>ApplicationXtender documents through the                                                                                                    |
| c)                                             | Enter the TC ID of the                                                                   | <ul> <li>B-H-ITS</li> <li>B-H-MST</li> <li>B-H-ORL</li> </ul>                                                                                                    |
|                                                | Reappointment Letter for                                                                 | Search Criteria                                                                                                    |
| d)                                             | Click Run                                                                                | Enter a search term in the index fields to filter your results. ID DOCUMENT TYPE X REAPPOINTMENT LETTER                                                                                                    |
| lf yo<br>con                                   | ou have any issues, please<br>tact                                                       | LAST NAME                                                                                                    |
| hris                                           | team@tc.columbia.edu                                                                     | FIRST NAME POSITION POSITION NUMBER                                                                                                    |